# Configurare Anyconnect VPN Client su FTD: Server DHCP per assegnazione indirizzi

## Sommario

Introduzione Prerequisiti Requisiti Componenti usati Premesse Configurazione Passaggio 1. Configurare l'ambito DHCP nel server DHCP Passaggio 2. Configurare Anyconnect Passaggio 2.1. Configurazione del profilo di connessione Passaggio 2.2. Configurazione del profilo di connessione Passaggio 2.3. Configurazione dei criteri di assegnazione degli indirizzi Scenario helper IP Verifica Risoluzione dei problemi Informazioni correlate

## Introduzione

Questo documento offre un esempio di configurazione per Firepower Threat Defense (FTD) sulla versione 6.4, che consente alle sessioni VPN ad accesso remoto di ottenere un indirizzo IP assegnato da un server DHCP (Dynamic Host Configuration Protocol) di terze parti.

## Prerequisiti

### Requisiti

Cisco raccomanda la conoscenza dei seguenti argomenti:

- FTD
- Firepower Management Center (FMC).
- DHCP

### Componenti usati

Le informazioni di questo documento si basano sulle seguenti versioni software:

- CCP 6.5
- FTD 6,5
- Windows Server 2016

Le informazioni discusse in questo documento fanno riferimento a dispositivi usati in uno specifico ambiente di emulazione. Su tutti i dispositivi menzionati nel documento la configurazione è stata ripristinata ai valori predefiniti. Se la rete è operativa, valutare attentamente eventuali conseguenze derivanti dall'uso dei comandi.

### Premesse

In questo documento non viene descritta l'intera configurazione di Accesso remoto, ma solo la configurazione richiesta nell'FTD per passare dal pool di indirizzi locale all'assegnazione degli indirizzi DHCP.

Se si sta cercando il documento di esempio della configurazione Anyconnect, consultare il documento "Configure AnyConnect VPN Client on FTD: Hairpining and NAT Exemption".

### Configurazione

### Passaggio 1. Configurare l'ambito DHCP nel server DHCP

In questo scenario, il server DHCP si trova dietro l'interfaccia interna dell'FTD.

1. Aprire Server Manager in Windows Server e selezionare **Tools** (Strumenti) come mostrato nell'immagine.

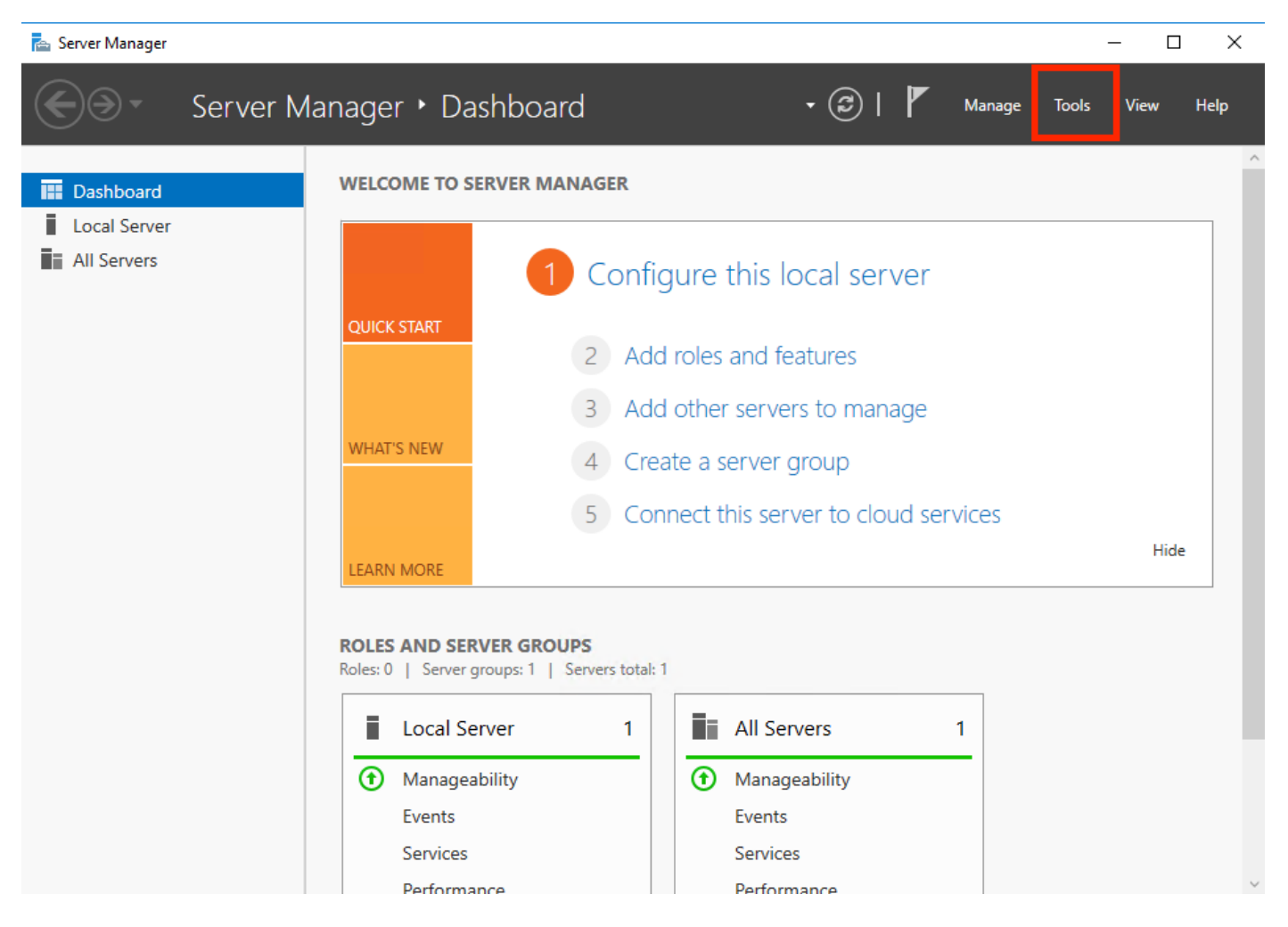

2. Selezionare DHCP:

| 📥 Server Manager                           |                                                                                              | – 🗆 X                                                                                                    |
|--------------------------------------------|----------------------------------------------------------------------------------------------|----------------------------------------------------------------------------------------------------|
| Server M                                   | anager 🕻 Dashboard 🛛 🗸 🕫 🖡 Manage                                                            | Tools View Help<br>Active Directory Admini                                                                                     |
| 🔛 Dashboard                                | WELCOME TO SERVER MANAGER                                                                    | Active Directory Domain<br>Active Directory Module                                                                             |
| Local Server All Servers AD DS             | 1 Configure this local server                                                                | <ul> <li>Active Directory Sites ar</li> <li>Active Directory Users a</li> <li>ADSI Edit</li> <li>Component Services</li> </ul> |
| DHCP     DNS     File and Starson Services | 2 Add roles and features                                                                     | Computer Management<br>Defragment and Optimi                                                                                   |
| NPAS                                       | 3       Add other servers to manage         WHAT'S NEW       4         Create a server group | DHCP<br>Disk Cleanup<br>DNS                                                                                                    |
|                                            | 5 Connect this server to cloud services                                                      | Event Viewer<br>Group Policy Manageme<br>iSCSI Initiator                                                                       |
|                                            | ROLES AND SERVER GROUPS<br>Roles: 5 L. Server groups: 1 L. Servers total: 1                  | Local Security Policy<br>Microsoft Azure Service:<br>Network Policy Server<br>ODBC Data Sources (32-                           |
|                                            | Image: AD DS     1                                                                           | ODBC Data Sources (64-<br>Performance Monitor<br>Print Management                                                              |
|                                            | Manageability     Manageability       Events     Events                                      | Resource Monitor<br>Services<br>System Configuration                                                                           |
|                                            | Performance Performance                                                                      | System Information                                                                                                    |

3. Selezionare IPv4, fare clic con il pulsante destro del mouse su di esso e selezionare **New Scope** (Nuovo ambito), come mostrato nell'immagine.

| 涅 DHC  | CP                                                                                                    |                                                                                                  | -                                                 | - 0       | $\times$ |
|--------|----------------------------------------------------------------------------------------------------|--------------------------------------------------------------------------------------------------|---------------------------------------------------|-----------|----------|
| File A | Action View Help                                                                                                    |                                                                                                  |                                                   |           |          |
| <₽ ⇒   | 🙇 📷 🗙 🖾 🧟 📑 🛛 🖬 🖲                                                                                                    |                                                                                                  |                                                   |           |          |
|        | ICP<br>win-53h854t47s2.holguins.com<br>IPV4<br>Display Statistics<br>New Superscope<br>New Multicast Scope<br>Configure Failover Scopes<br>Define User Classes<br>Define Vendor Classes<br>Define Vendor Classes<br>Reconcile All Scopes<br>Set Predefined Options<br>Refresh<br>Properties<br>Help | Contents of Scope<br>Address Pool<br>Address Leases<br>Reservations<br>Scope Options<br>Policies | ictions<br>jcope [10.154.16.0] 10<br>More Actions | .154.16.X |          |
|        |                                                                                                    |                                                                                                  |                                                   |           |          |

4. Seguire la procedura guidata come illustrato nell'immagine.

#### New Scope Wizard

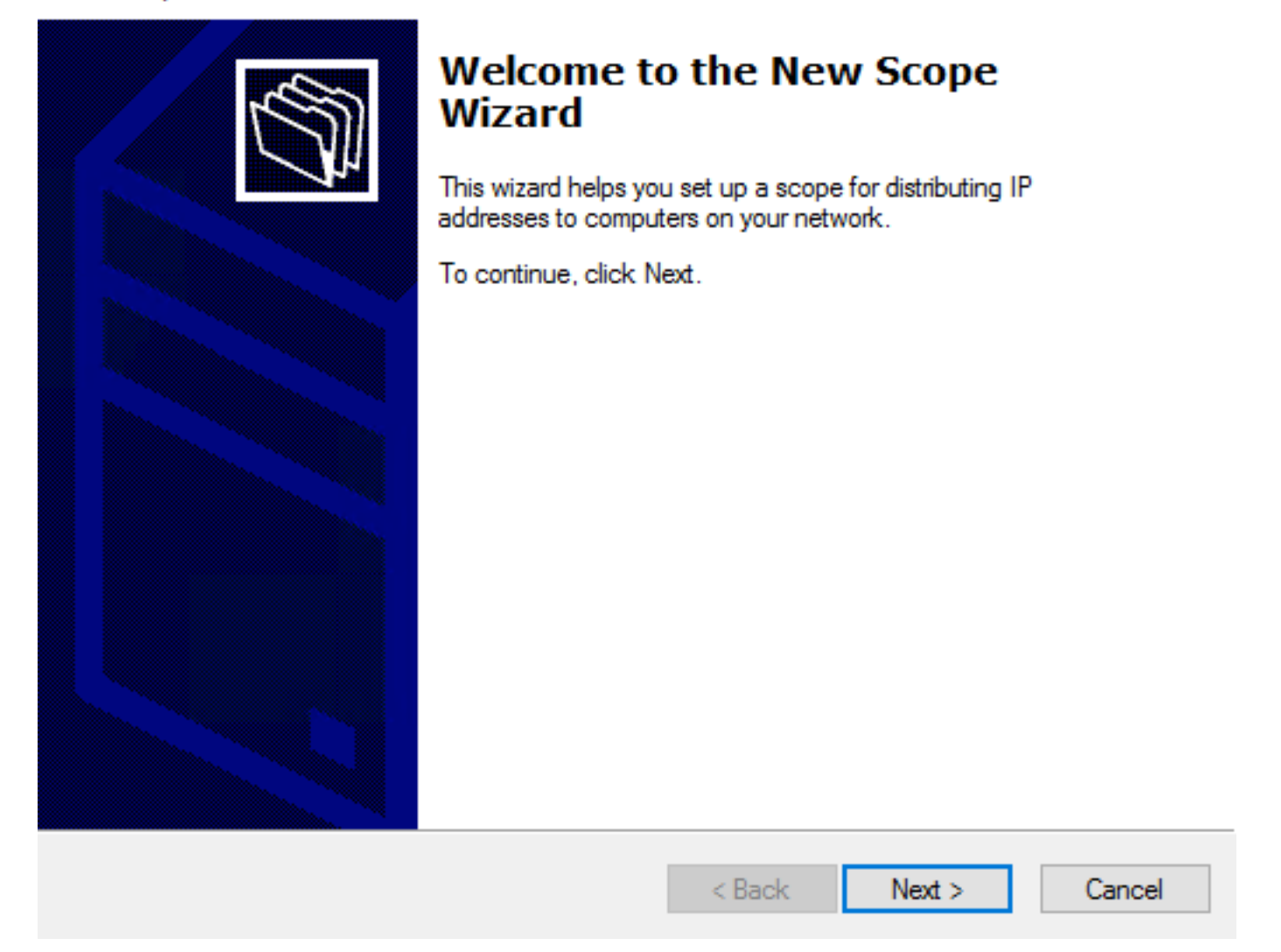

5. Assegnare un nome all'ambito come mostrato nell'immagine.

#### Scope Name

You have to provide an identifying scope name. You also have the option of providing a description.

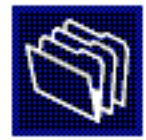

| Type a name and<br>how the scope is | e a name and description for this scope. This information helps you quickly i<br>v the scope is to be used on your network. |        |        |        |  |  |  |  |  |
|-------------------------------------|----------------------------------------------------------------------------------------------------|--------|--------|--------|--|--|--|--|--|
| Name:                               | 10.154.16.X                                                                                                    |        |        |        |  |  |  |  |  |
| Description:                        |                                                                                                    |        |        |        |  |  |  |  |  |
|                                     |                                                                                                    |        |        |        |  |  |  |  |  |
|                                     |                                                                                                    |        |        |        |  |  |  |  |  |
|                                     |                                                                                                    |        |        |        |  |  |  |  |  |
|                                     |                                                                                                    |        |        |        |  |  |  |  |  |
|                                     |                                                                                                    |        |        |        |  |  |  |  |  |
|                                     |                                                                                                    |        |        |        |  |  |  |  |  |
|                                     |                                                                                                    | < Back | Next > | Cancel |  |  |  |  |  |

6. Configurare l'intervallo di indirizzi come mostrato nell'immagine.

#### **IP Address Range**

You define the scope address range by identifying a set of consecutive IP addresses.

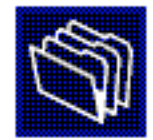

| Configuration settings  | for DHCP Server                      |
|-------------------------|--------------------------------------|
| Enter the range of a    | ddresses that the scope distributes. |
| Start IP address:       | 10 . 154 . 16 . 1                    |
| End IP address:         | 10 . 154 . 16 . 253                  |
| -Configuration settings | that propagate to DHCP Client        |
| Length:                 | 24                                   |
| Subnet mask:            | 255.255.255.0                        |
|                         |                                      |
|                         |                                      |
|                         | < Back Next > Cancel                 |

7. (Facoltativo) Configurare le esclusioni come illustrato nell'immagine.

#### Add Exclusions and Delay

Exclusions are addresses or a range of addresses that are not distributed by the server. A delay is the time duration by which the server will delay the transmission of a DHCPOFFER message.

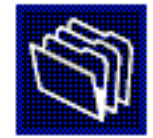

Type the IP address range that you want to exclude. If you want to exclude a single address, type an address in Start IP address only.

| Start IP address: End IP address: | . Add                         |
|-----------------------------------|-------------------------------|
| Excluded address range:           | Remove                        |
|                                   | Subnet delay in milli second: |
| ,                                 |                               |
|                                   | < Back Next > Cancel          |

8. Configurare la durata del lease come mostrato nell'immagine.

#### New Scope Wizard

#### Lease Duration

The lease duration specifies how long a client can use an IP address from this scope.

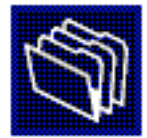

Lease durations should typically be equal to the average time the computer is connected to the same physical network. For mobile networks that consist mainly of portable computers or dial-up clients, shorter lease durations can be useful. Likewise, for a stable network that consists mainly of desktop computers at fixed locations, longer lease durations are more appropriate.

Set the duration for scope leases when distributed by this server.

Limited to:

| Days: | Hours: | Minutes: |
|-------|--------|----------|
|       |        |          |

| < Back | Next > | Cancel |  |
|--------|--------|--------|--|
|        |        |        |  |

9. (Facoltativo) Configurare le opzioni dell'ambito DHCP:

#### Configure DHCP Options

You have to configure the most common DHCP options before clients can use the scope.

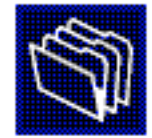

| When clients obtain an address, they are given DHCP options such as the IP       |
|----------------------------------------------------------------------------------|
| addresses of routers (default gateways), DNS servers, and WINS settings for that |
| scope.                                                                           |

The settings you select here are for this scope and override settings configured in the Server Options folder for this server.

Do you want to configure the DHCP options for this scope now?

C Yes, I want to configure these options now

No, I will configure these options later

| < Back Next > Cancel |  |
|----------------------|--|
|                      |  |

10: Selezionare **Finish** (Fine) come mostrato nell'immagine.

#### New Scope Wizard

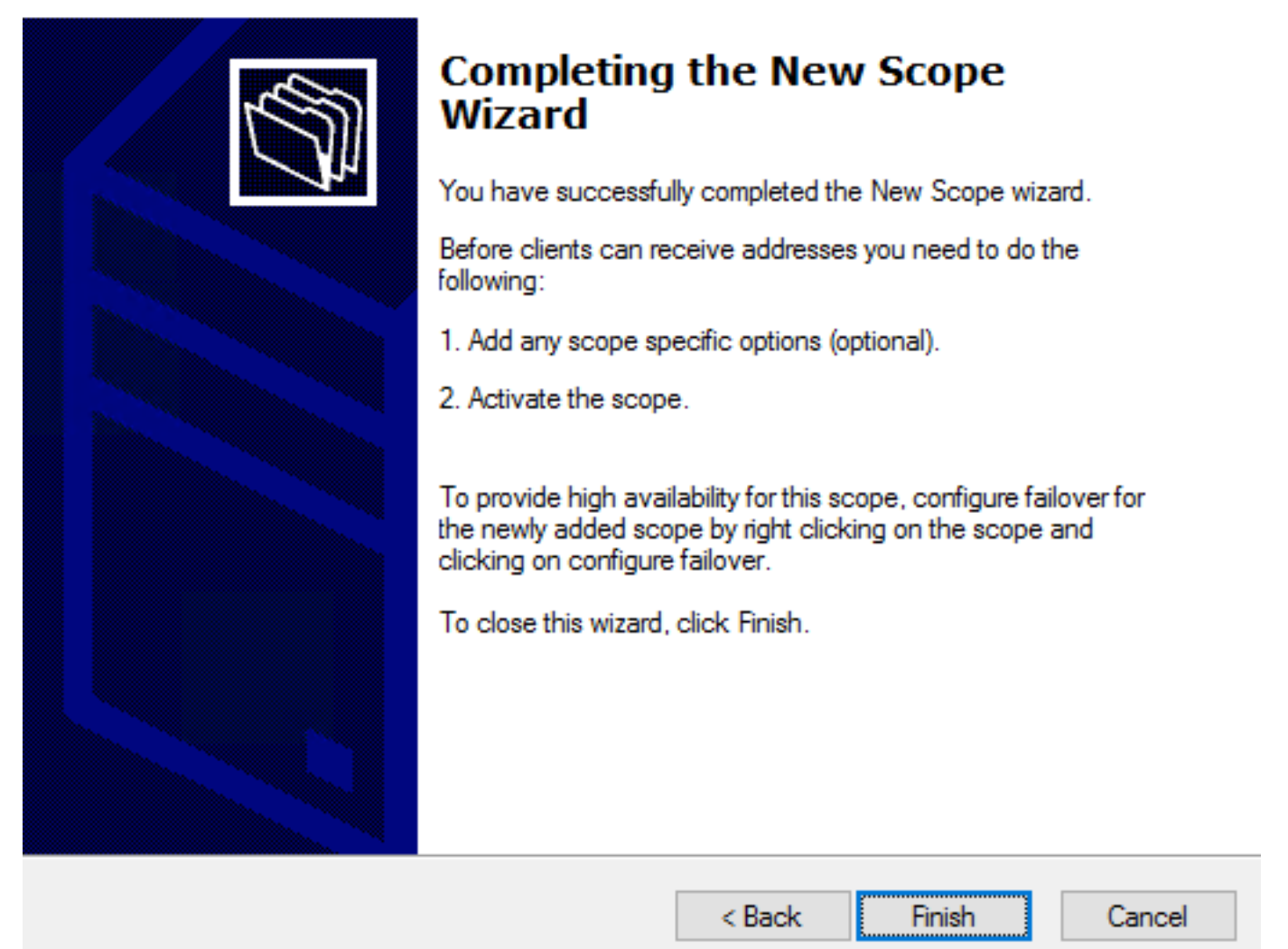

11: Fare clic con il pulsante destro del mouse nell'ambito appena creato e selezionare **Attiva**, come mostrato nell'immagine.

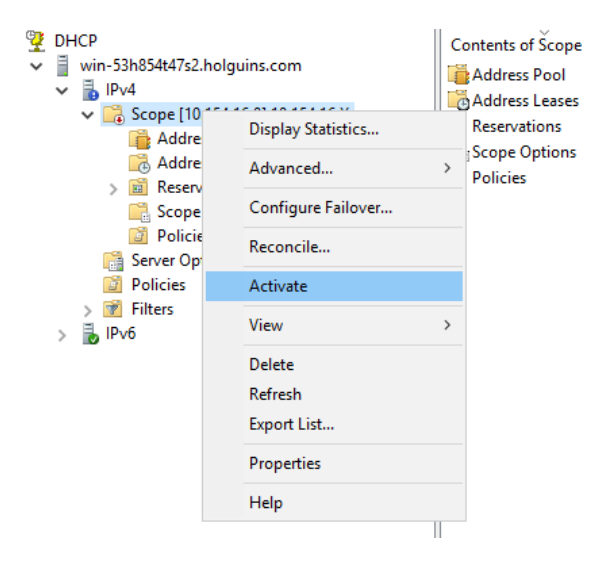

### Passaggio 2. Configurare Anyconnect

Dopo aver configurato e attivato l'ambito DHCP, la procedura successiva viene eseguita nel CCP.

Passaggio 2.1. Configurazione del profilo di connessione

1. Nella sezione Server DHCP, selezionare la scheda del server DHCP.

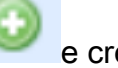

2. Selezionare l'oggetto come server DHCP per richiedere un indirizzo IP, come mostrato nell'immagine.

| Edit Connection Pr                               | ofile                           |                      |                               |                                                                                                    |              |               |                  |               |                  |         |                                                                                                    | ?           |
|--------------------------------------------------|---------------------------------|----------------------|-------------------------------|----------------------------------------------------------------------------------------------------|--------------|---------------|------------------|---------------|------------------|---------|----------------------------------------------------------------------------------------------------|-------------|
| Connection Profile:*<br>Group Policy:*           | dhcp<br>dhcp-GP<br>Edit Group F | Policy               |                               |                                                                                                    | ~            | 0             |                  |               |                  |         |                                                                                                    |             |
| Client Address Assi                              | gnment                          | AAA                  | Aliases                       |                                                                                                    |              |               |                  |               |                  |         |                                                                                                    |             |
| IP Address for the rer<br>Configure the 'Client' | note clients<br>Address As      | s can be<br>signment | assigned fr<br>t Policy' in t | om local IP<br>the Advance                                                                                                    | Add<br>ed ta | ress<br>ıb to | pools/<br>define | DHCP<br>the a | P Ser∖<br>assigr | /ers/A  | AA Ser<br>criteria                                                                                                    | vers.<br>a. |
| Address Pools:                                   |                                 |                      |                               |                                                                                                    |              |               |                  |               |                  |         |                                                                                                    | <b>O</b> -  |
| Name                                             |                                 | IP Addr              | ess Range                     |                                                                                                    |              |               |                  |               |                  |         |                                                                                                    |             |
|                                                  |                                 |                      |                               |                                                                                                    |              |               |                  |               |                  |         |                                                                                                    |             |
|                                                  |                                 |                      |                               |                                                                                                    |              |               |                  |               |                  |         |                                                                                                    |             |
|                                                  |                                 |                      |                               |                                                                                                    |              |               |                  |               |                  |         |                                                                                                    |             |
|                                                  |                                 |                      |                               |                                                                                                    |              |               |                  |               |                  |         |                                                                                                    |             |
| DHCP Servers:                                    |                                 |                      |                               |                                                                                                    |              |               |                  |               |                  |         |                                                                                                    | ٢           |
| Name                                             |                                 | DHCP S               | erver IP Ad                   | dress                                                                                                    |              |               |                  |               |                  |         |                                                                                                    |             |
| DC-holguins-172.204.2                            | 206.224                         | 172.204              | .206.224                      |                                                                                                    |              |               |                  |               |                  |         | 1                                                                                                    |             |
|                                                  |                                 |                      |                               |                                                                                                    |              |               |                  |               |                  |         |                                                                                                    |             |
|                                                  |                                 |                      |                               |                                                                                                    |              |               |                  |               |                  |         |                                                                                                    |             |
| Configure device out                             | prrides in the                  | e address            | nool object                   | to avoid IP                                                                                                    | addro        |               | officto          | in car        | e of o           | hiert i | c charo                                                                                                    |             |
|                                                  | indes in the                    | e audress            | poor object                   | IL PRODUCE IN PROCESSION OF PROVIDENCE OF PROVIDENCE OF PR |              | 33 LU         | IIIILLS          |               |                  |         | and the second second se | 1 across    |
|                                                  |                                 |                      |                               |                                                                                                    | auure        |               |                  | in cas        |                  | ave.    |                                                                                                    | ancel       |

#### Passaggio 2.2. Configurare Criteri di gruppo

1. All'interno del menu Criteri di gruppo, passare a **Generale > DNS/WINS**, c'è una sezione **DHCP Network Scope** (Ambito di rete DHCP) come mostrato nell'immagine.

#### Edit Group Policy

| Name:*                     | dhcp-GP |                        |                                    |                     |            |
|----------------------------|---------|------------------------|------------------------------------|---------------------|------------|
| Description:               |         |                        |                                    |                     |            |
| General An                 | yConnec | t Advanced             |                                    |                     |            |
| VPN Protocols              |         | Primary DNS Server:    |                                    |                     | ▼ ○        |
| IP Address Pools<br>Banner |         | Secondary DNS Server:  |                                    |                     | ¥ ()       |
| DNS/WINS                   |         | Primary WINS Server:   |                                    |                     | <b>v</b> 🔾 |
| Split Tunneling            |         | Secondary WINS Server: |                                    |                     | ¥ 📀        |
|                            |         | DHCP Network Scope:    |                                    |                     | ¥ 🔘        |
|                            |         |                        | Only network object with ipv4 addr | ess is allowed (Ex: | 10.72.3.5) |
|                            |         | Default Domain:        |                                    |                     |            |
|                            |         |                        |                                    |                     |            |
|                            |         |                        |                                    |                     |            |
|                            |         |                        |                                    |                     |            |
|                            |         |                        |                                    |                     |            |
|                            |         |                        |                                    |                     |            |
|                            |         |                        |                                    |                     |            |
|                            |         |                        |                                    |                     |            |
|                            |         |                        |                                    |                     |            |
|                            |         |                        |                                    | Save                | Cancel     |

2. Creare un nuovo oggetto con lo stesso ambito di rete del server DHCP.

Nota: Deve essere un oggetto host, non una subnet.

| Edit<br>Edit | t Conne<br>Group | ction Pro<br>Policy | ofile                    |          |       |       |       |        |      |        | ?×<br>?× |
|--------------|------------------|---------------------|--------------------------|----------|-------|-------|-------|--------|------|--------|----------|
| Nam          | ne:*             | dhcp                | -GP                      |          |       |       |       |        |      |        |          |
| Des          | cription:        |                     |                          |          |       |       |       |        |      |        |          |
| G            | eneral           | AnyCon              | nect                     | Advanced |       |       |       |        |      |        |          |
| VP           | New Ne           | etwork (            | Object                   | :        |       |       |       |        |      | ? >    | :        |
| Ba           | Name             |                     | DHCP-                    | Scope    |       |       |       |        |      |        |          |
| DN<br>Sp     | Description      |                     |                          |          |       |       |       |        |      |        |          |
|              | Network          |                     | <ul> <li>Host</li> </ul> | t        | Range | ⊖ Net | twork | ⊖ FQDN |      |        |          |
|              |                  |                     | 10.154                   | 4.16.0   |       |       |       |        |      |        |          |
|              | Allow Ov         | errides             |                          |          |       |       |       |        |      |        |          |
| Ľ            |                  |                     |                          |          |       |       |       | Save   |      | Cancel |          |
|              |                  |                     |                          |          |       |       |       |        |      |        |          |
|              |                  |                     |                          |          |       |       |       |        |      |        |          |
|              |                  |                     |                          |          |       |       |       |        |      |        |          |
|              |                  |                     |                          |          |       |       |       |        |      |        |          |
|              |                  |                     |                          |          |       |       |       |        |      |        |          |
|              |                  |                     |                          |          |       |       |       | 5      | Save | Cano   | el       |

3. Selezionare l'oggetto ambito DHCP e selezionare **Save** (Salva) come mostrato nell'immagine.

#### **Edit Group Policy**

| Name:*                     | dhcp-GP  |                        |                                     |                               |
|----------------------------|----------|------------------------|-------------------------------------|-------------------------------|
| Description:               |          |                        |                                     |                               |
| General An                 | yConnect | Advanced               |                                     |                               |
| VPN Protocols              |          | Primary DNS Server:    |                                     | <b>v</b> ()                   |
| IP Address Pools<br>Banner |          | Secondary DNS Server:  |                                     | <b>~</b> ()                   |
| DNS/WINS                   |          | Primary WINS Server:   |                                     | ¥ 📀                           |
| Split Tunneling            |          | Secondary WINS Server: |                                     | <ul> <li>O</li> </ul>         |
|                            |          | DHCP Network Scope:    | DHCP-SCOPE                          | <b>v</b> 🔾                    |
|                            |          | Default Domain:        | Only network object with ipv4 addre | ss is allowed (Ex: 10.72.3.5) |
|                            |          |                        |                                     | Save Cancel                   |

#### Passaggio 2.3. Configurazione dei criteri di assegnazione degli indirizzi

1. Passare a **Advanced > Address Assignment Policy** e assicurarsi che l'opzione **Use DHCP** sia attivata e disattivata come mostrato nell'immagine.

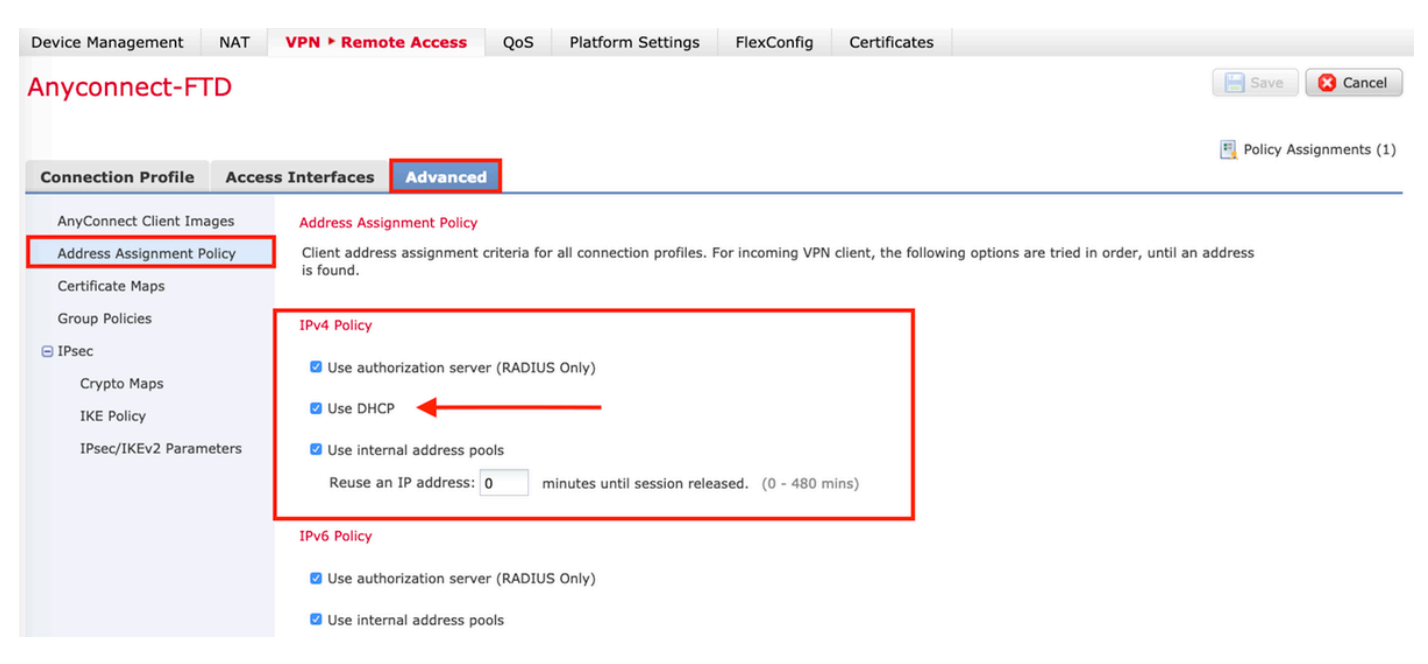

2. Salvare le modifiche e distribuire la configurazione.

### Scenario helper IP

Quando il server DHCP si trova dietro un altro router nella LAN (Local Area Network), è necessario un "helper IP" per inoltrare le richieste al server DHCP.

Come mostrato nell'immagine, una topologia mostra lo scenario e le modifiche necessarie nella rete.

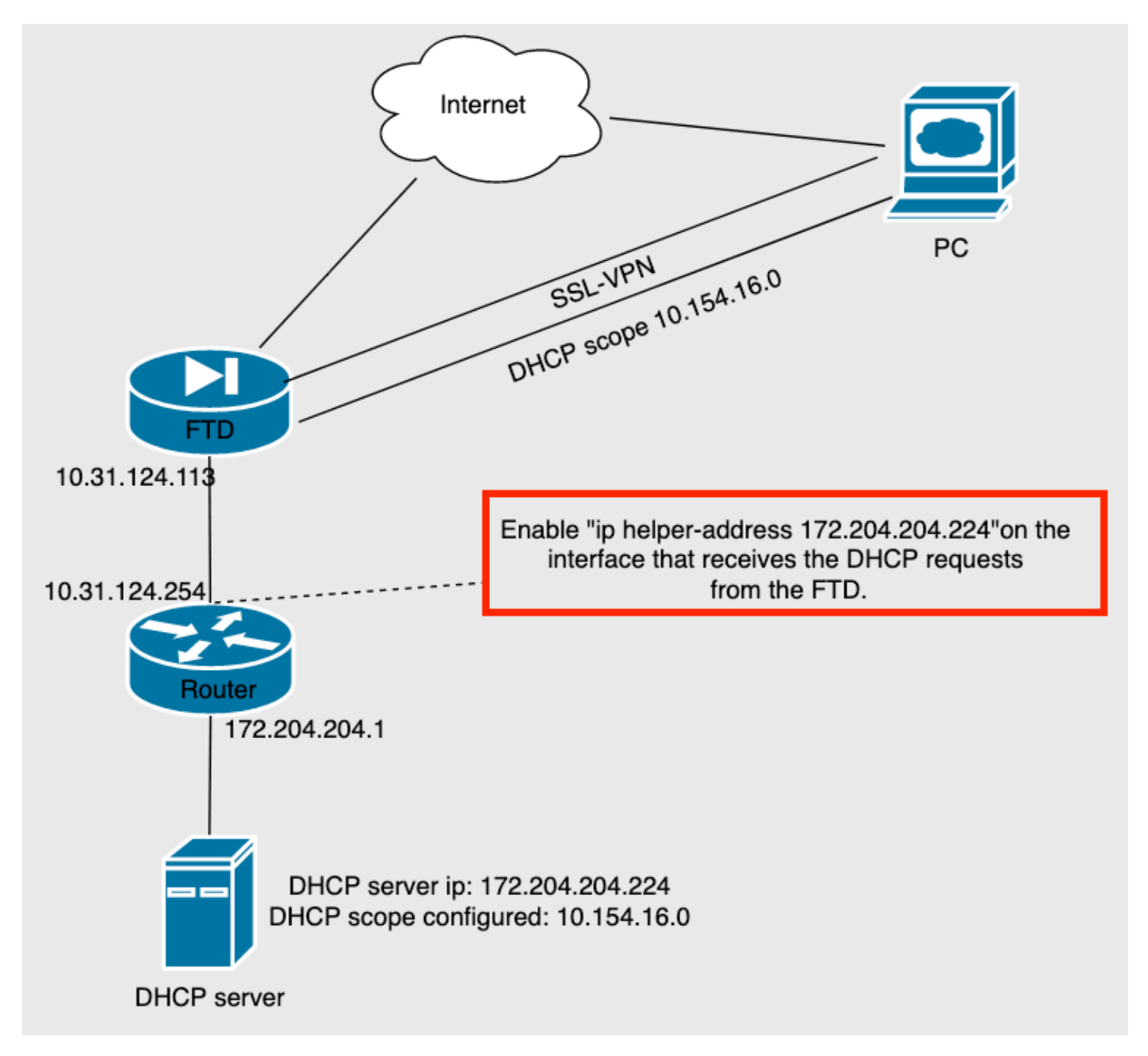

### Verifica

Per verificare che la configurazione funzioni correttamente, consultare questa sezione.

In questa sezione vengono descritti i pacchetti DHCP scambiati tra l'FTD e il server DHCP.

• Individuazione: Questo è un pacchetto unicast inviato dall'interfaccia interna del FTD al server

DHCP. Nel payload, un **indirizzo IP dell'agente di inoltro** specifica l'ambito del server DHCP come mostrato nell'immagine.

```
    Dynamic Host Configuration Protocol (Discover)

     Message type: Boot Request (1)
     Hardware type: Ethernet (0x01)
     Hardware address length: 6
     Hops: 0
     Transaction ID: 0x0765c988
     Seconds elapsed: 0
   > Bootp flags: 0x0000 (Unicast)
     Client IP address: 0.0.0.0
     Your (client) IP address: 0.0.0.0
     Next server IP address: 0.0.0.0
     Relay agent IP address: 10.154.16.0
     Client MAC address: Vmware 96:d1:70 (00:50:56:96:d1:70)
     Client hardware address padding: 0000000000000000000
     Server host name not given
     Boot file name not given
     Magic cookie: DHCP
```

- Offerta: Questo pacchetto è una risposta del server DHCP, fornito con l'origine del server DHCP e la destinazione dell'ambito DHCP nell'FTD.
- Richiesta: Questo è un pacchetto unicast inviato dall'interfaccia interna del FTD al server DHCP.
- ACK: Questo pacchetto è una risposta del server DHCP, fornito con l'origine del server DHCP e la destinazione dell'ambito DHCP nell'FTD.

### Risoluzione dei problemi

Le informazioni contenute in questa sezione permettono di risolvere i problemi relativi alla configurazione.

Passaggio 1. Scaricare e abilitare wireshark nel server DHCP.

Passaggio 2. Applicare DHCP come filtro di acquisizione come mostrato nell'immagine.

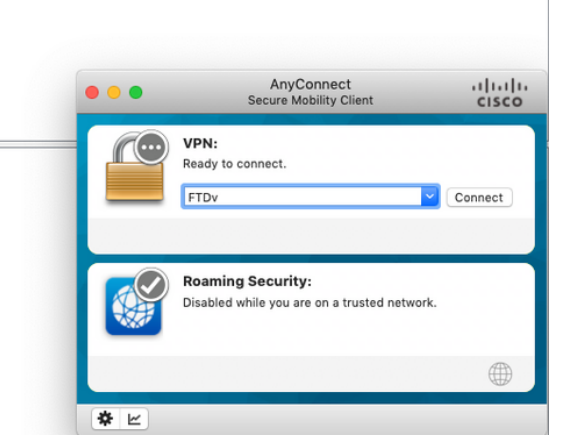

Passaggio 3. Accedere a Anyconnect e la negoziazione DHCP deve essere visualizzata come mostrato nell'immagine.

|     | dhcp |            |                 |                 |          |                                                          | -+ |
|-----|------|------------|-----------------|-----------------|----------|----------------------------------------------------------|----|
| No. |      | Time       | Source          | Destination     | Protocol | Length Info                                              |    |
| Г   | 4125 | 211.109079 | 10.31.124.113   | 172.204.204.224 | DHCP     | 590 DHCP D_scover - Transaction ID 0x765c988             |    |
|     | 4126 | 211.109321 | 172.204.204.224 | 10.154.16.0     | DHCP     | 342 DHCP Offer - Transaction ID 0x765c988                |    |
| L   | 4127 | 211.111245 | 10.31.124.113   | 172.204.204.224 | DHCP     | 590 DHCP <mark>R</mark> quest - Transaction ID 0x765c988 |    |
|     | 4128 | 211.111514 | 172.204.204.224 | 10.154.16.0     | DHCP     | 342 DHCP A <mark>I</mark> K - Transaction ID 0x765c988   |    |

> Frame 4125: 590 bytes on wire (4720 bits), 590 bytes captured (4720 bits) on interface \Device\NPF\_{B27A96D9-4596-4DC3-A4C6-58020274134D}, id 0
> Ethernet II, Src: Cisco\_d1:2d:30 (28:6f:7f:d1:2d:30), Dst: Vmware\_96:23:b6 (00:50:56:96:23:b6)
> Internet Protocol Version 4, Src: 10.31.124.113, Dst: 172.204.204.224
> User Datagram Protocol, Src Port: 67, Dst Port: 67
> Dynamic Host Configuration Protocol (Discover)

|      |           |    |    |            |            |    |    |           |           |            |    |    |            |           |           |    |   | _   | _   | _          | _   |   | _   | _ | _   | _   |   |
|------|-----------|----|----|------------|------------|----|----|-----------|-----------|------------|----|----|------------|-----------|-----------|----|---|-----|-----|------------|-----|---|-----|---|-----|-----|---|
| 0000 | 00        | 50 | 56 | 96         | 23         | b6 | 28 | 6f        | 7f        | d1         | 2d | 30 | 08         | 00        | 45        | 00 |   | P١  | 1.; | <b>#</b> • | (0  |   |     | 0 |     | Е   |   |
| 0010 | 02        | 40 | 1f | 99         | 00         | 00 | 80 | 11        | 18        | d7         | 0a | 1f | 7c         | 71        | ac        | cc |   | 0   |     |            | 2.  |   | • • | - | q   | e.  |   |
| 0020 | cc        | e0 | 00 | 43         | 00         | 43 | 02 | 2c        | cb        | e4         | 01 | 01 | 06         | 00        | 07        | 65 |   | -   | c   | c          | ۰,  |   | • • | - |     | - 6 | e |
| 0030 | c9        | 88 | 00 | 00         | 00         | 00 | 00 | 00        | 00        | 00         | 00 | 00 | 00         | 00        | 00        | 00 |   | • • | -   | • •        | • • |   | • • | - | • • | -   |   |
| 0040 | 00        | 00 | 0a | 9a         | 10         | 00 | 00 | 50        | 56        | 96         | d1 | 70 | 00         | 00        | 00        | 00 |   | • • | -   | • •        | ۰P  | V | • • | р | • • | -   | • |
| 0050 | 00        | 00 | 00 | 00         | 00         | 00 | 00 | 00        | 00        | 00         | 00 | 00 | 00         | 00        | 00        | 00 |   | • • | -   | • •        | • • |   | • • | • | • • | •   |   |
| 0060 | 00        | 00 | 00 | 00         | 00         | 00 | 00 | 00        | 00        | 00         | 00 | 00 | 00         | 00        | 00        | 00 |   | • • | -   | • •        | • • | • | • • | • | • • | •   |   |
| 0070 | 00        | 00 | 00 | 00         | <b>0</b> 0 | 00 | 00 | 00        | <b>00</b> | 00         | 00 | 00 | <b>00</b>  | <b>00</b> | 00        | 00 | - | • • | -   | • •        | • • | • | • • | • | • • | •   |   |
| 0080 | 00        | 00 | 00 | 00         | 00         | 00 | 00 | 00        | 00        | 00         | 00 | 00 | 00         | 00        | 00        | 00 |   | •   | -   |            | • • |   | • • | - | • • | -   |   |
| 0090 | 00        | 00 | 00 | 00         | 00         | 00 | 00 | 00        | 00        | 00         | 00 | 00 | 00         | 00        | 00        | 00 |   | •   | -   |            | • • |   | • • | - | • • | -   |   |
| 00a0 | 00        | 00 | 00 | <b>0</b> 0 | <b>0</b> 0 | 00 | 00 | <b>00</b> | 60        | <b>0</b> 0 | 00 | 00 | <b>0</b> 0 | <b>00</b> | <b>00</b> | 00 | - | •   | -   | • •        | • • |   | • • | - |     | -   |   |
| 00b0 | 00        | 00 | 00 | 00         | 00         | 00 | 00 | 00        | 00        | 00         | 00 | 00 | 00         | 00        | 00        | 00 |   | •   | -   |            | • • |   | • • | - |     | -   |   |
| 00c0 | 00        | 00 | 00 | 00         | 00         | 00 | 00 | 00        | 00        | 00         | 00 | 00 | 00         | 00        | 00        | 00 |   | •   | -   |            | • • | • | • • | - |     | -   |   |
| 00d0 | <b>00</b> | 00 | 00 | 60         | <b>00</b>  | 00 | 00 | 00        | 60        | 00         | 00 | 00 | 00         | 60        | 00        | 00 | - | • • | -   | • •        | • • | • | • • | • | • • | •   |   |
| 00e0 | 00        | 00 | 00 | 00         | 00         | 00 | 00 | 00        | 00        | 00         | 00 | 00 | 00         | 00        | 00        | 00 |   | •   | -   | • •        | • • | • | • • | - |     | -   |   |
| 00f0 | 00        | 00 | 00 | 00         | 00         | 00 | 00 | 00        | 00        | 00         | 00 | 00 | 00         | 00        | 00        | 00 |   | •   | -   |            | • • | • | • • |   |     | -   |   |
| 0100 | 00        | 00 | 00 | 00         | 00         | 00 | 00 | 00        | 00        | 00         | 00 | 00 | <b>00</b>  | 60        | 00        | 00 | - | • • | -   | • •        | • • |   | • • | • | • • | -   |   |

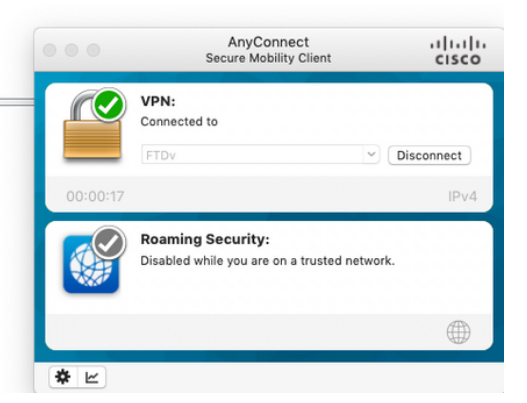

## Informazioni correlate

- In questo video viene illustrato l'esempio di configurazione di FTD, che consente alle sessioni VPN ad accesso remoto di ottenere un indirizzo IP assegnato da un server DHCP di terze parti.
- Documentazione e supporto tecnico Cisco Systems